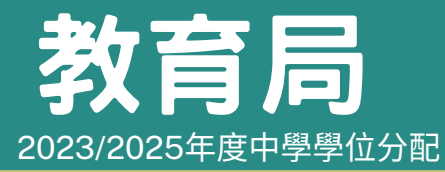

「中一派位電子平台」家長指南(一) 建立帳戶及登入程序

### 注意事項

登記成為「中一派位電子平台」(電子平台)用戶並以「智方便+」綁定帳戶的家長,可透過電子 平台為子女遞交中一入學申請,並接收自行分配學位正取學生通知(如適用)和派位結果。

- 1)一般而言,在家長以其「智方便+」/「智方便」帳戶綁定學生的電子平台帳戶後<sup>,</sup>帳戶的連繫便不能更改。
- 家長如有多於一名子女參加同一年度的中學學位分配辦法,應先以其中一名子女的資料建立帳戶,然後於電子平台 加入另一名子女的資料,無須重複登記。
- 3)就讀參加派位學校的學生,將會由就讀小學提供「學生編號」及「啟動碼」。就讀非參加派位學校的學生, 在申請《中一自行分配學位申請表》時,將由教育局提供「學生編號」及「啟動碼」。

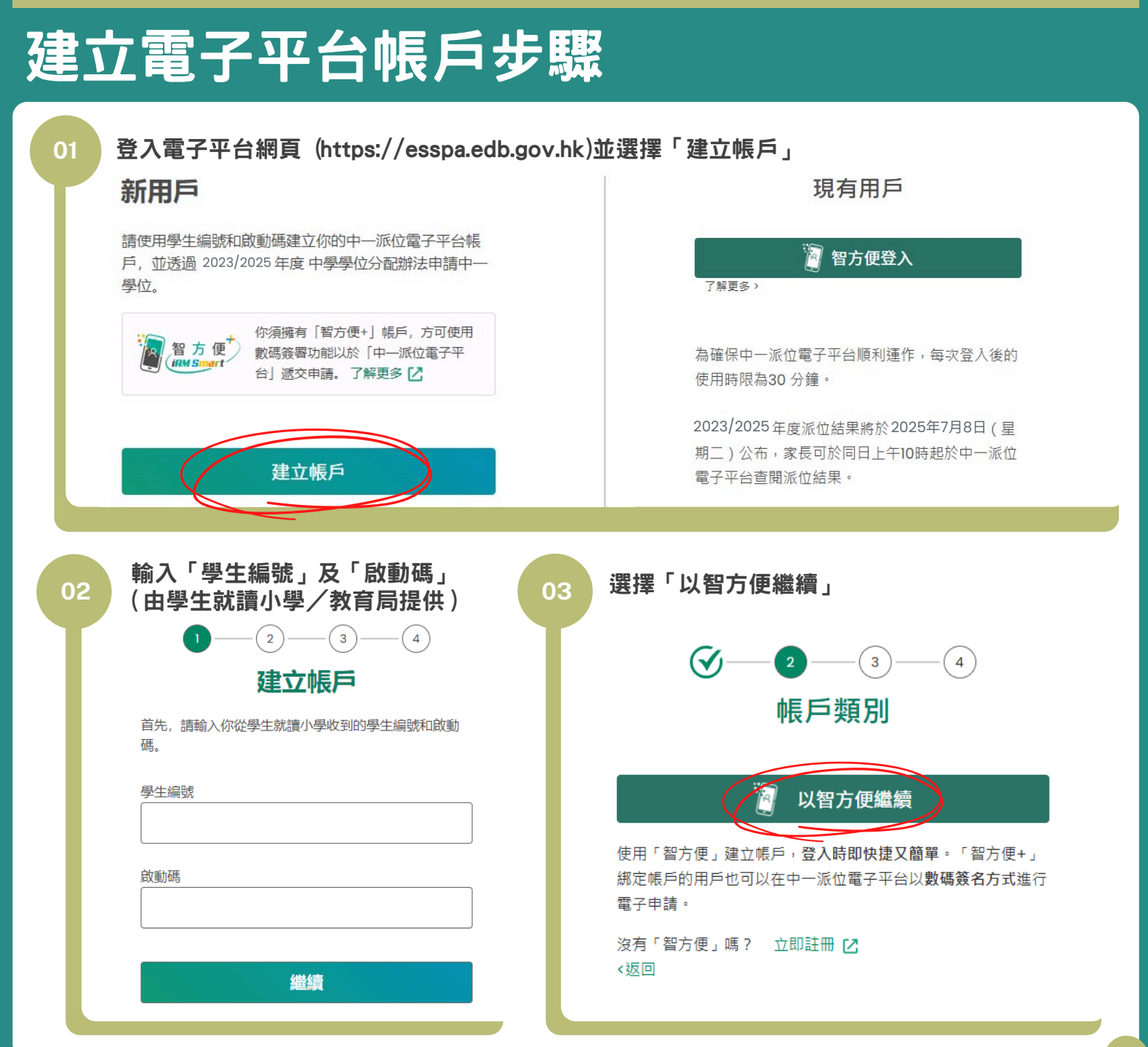

#### 「中一派位電子平台」家長指南(一) 建立帳戶及登入程序 2023/2025年度中學學位分配 使用「智方便」登入及授權「智方便」提供個人資料 04 使用智方便登入: 1. 請在手機開啟智方便應用程式 2 智方便個人資料 2. 點擊智方便掃描按鈕 一 掃描二維碼 (QR Code) 3. 掃描二維碼 以手提電話的瀏覽器 以電腦的瀏覽器 登入電子平台網頁 登入電子平台網頁 \*\*\* (i) 在手提電話開啟「智方便」流動應用程式 或 並登入「智方便」 自動連繫至手提電話「智方便」 流動應用程式並登入「智方便」 (ii) 點選「智方便」掃描按鈕 副方使 殿殿 (iii) 掃描二維碼 填寫家長/監護人資料(例如電郵地址) 確認已閱讀並明白個人資料收集聲明, 05 06 然後輸入圖像顯示的字符 家長 / 監護人資料 2 2 方 便 「智方便」身份登入 ✓ 本人已閱讀並明白個人資料收集聲明。 電郵地址 請輸入圖像顯示的字符 確認電郵地址 С KDO 7 KDOT 家長 / 監護人英文全名 ( 與身份證上相同 ) SHEUNG FINE LOT 家長/監護人中文全名(與身份證上相同) (選項) 常歡樂 確認及提交申請 身份證號碼 📓 該項資料由「智方便」提供。 下一步

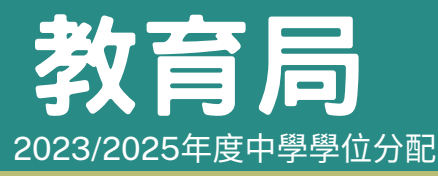

07

## 「中一派位電子平台」家長指南(一) 建立帳戶及登入程序

### 檢查電子郵件,並點選電郵中的啟動連結以啟動帳戶

請點擊以下連結以啟動你的中一派位電子平台帳戶:

https://uat-esspa.edb.gov.hk/create-account/set-password-again?code=fc7e7b9a10d639c16fb5fc7b5a0c6de3eacc9fce8076d81effb5d6379

如有查詢,請與子女就讀小學 (適用於參加派位學生)或致電2832 7740或2832 7700與教育局學位分配組 (適用於非參加派位學生)聯絡。

教育局學位分配組

(本電郵由電腦系統自動傳送,請勿回覆。)

# 登入電子平台帳戶程序

| 並選擇「智方便登入」                                                                                                   |           |
|----------------------------------------------------------------------------------------------------|-----------|
| 現有用戶                                                                                                    | <b>① </b> |
| 留方便登入         《 返回網上服務           了解更多 >         使用智方便登入:           1. 請在手機開啟智方便應用程式         [1]              |           |
| <ul> <li>為確保中一派位電子平台順利運作,每次登入後的</li> <li>2. 點擊智方便帰描按鈕</li> <li>会時描二維碼 (QR Code)</li> <li>3. 掃描二維碼</li> </ul> |           |
| 2023/2025年度派位結果將於2025年7月8日(星期二)公布,家長可於同日上午10時起於中一派位電子平台查閱派位結果。                                               |           |

智方便 igm Smart

家長如欲了解「智方便」/「智方便+」的登記方式,可參閱「智方便」網站的介紹。 連結: <u>https://www.iamsmart.gov.hk/tc/reg.html</u> 或掃描右側二維碼。

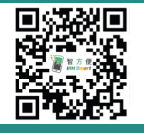

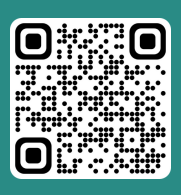

「智方便」網址 www.iamsmart.gov.hk/tc/ 或掃描左側二維碼

「中一派位電子平台」網址 https://esspa.edb.gov.hk 或掃描右側二維碼

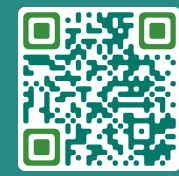